## CHANGE PASSWORD UBUNTU

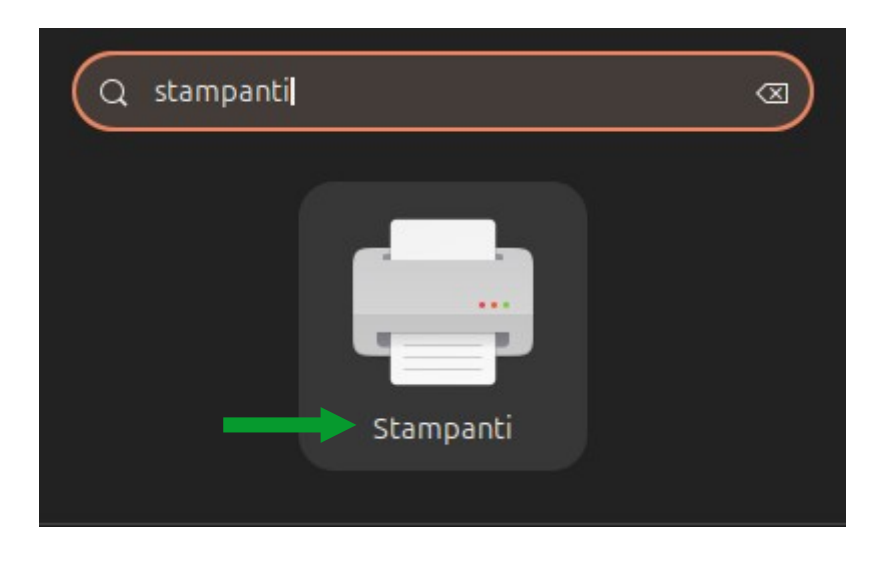

Open the *Printers* application.

Select the printer *UNIPRINT\_BN*, right-click, and open the *Printer Properties* window.

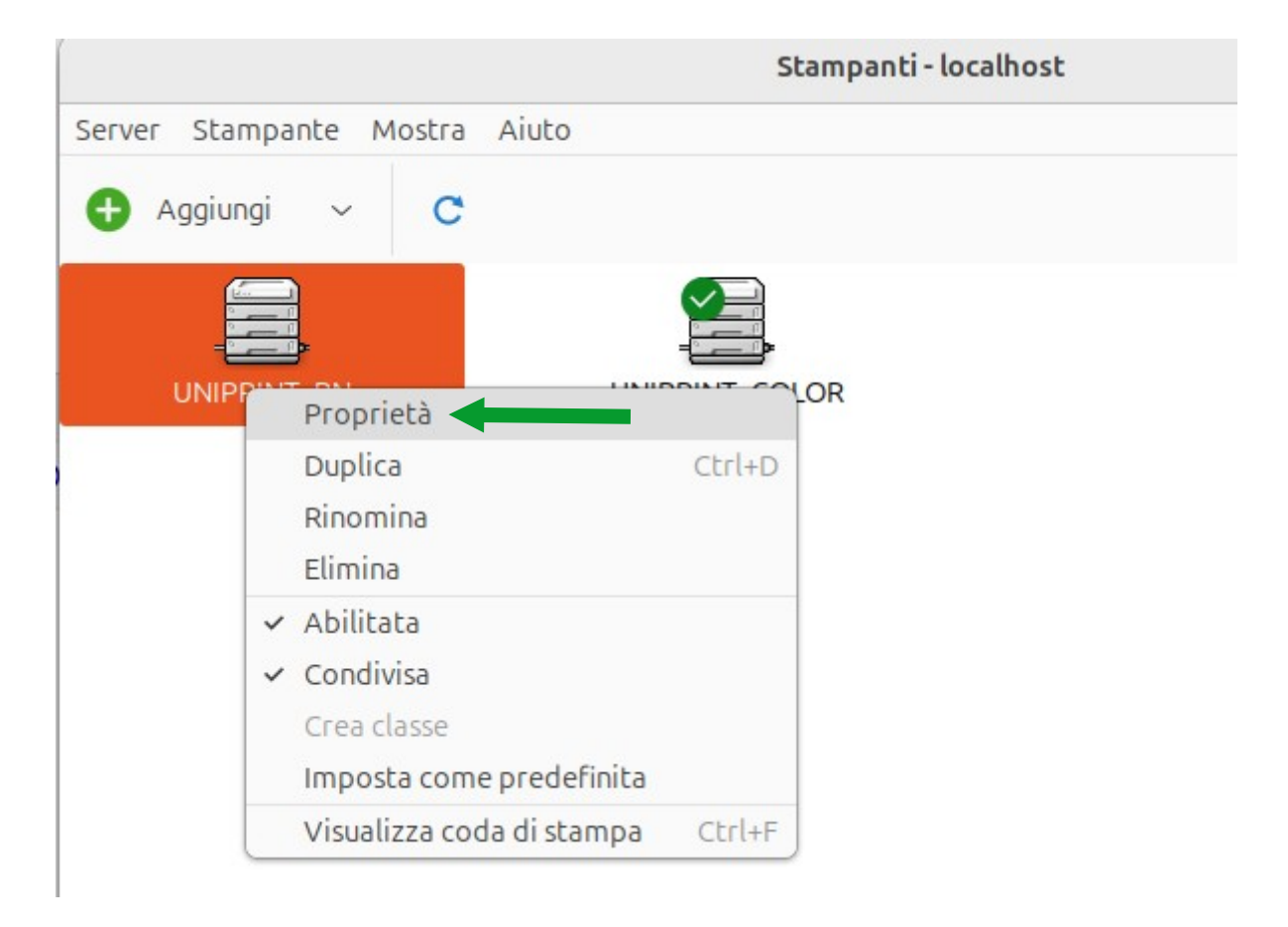

## Click the *Change...* button as shown in the image below.

| Impostazioni       Impostazioni         Regole       Descrizione:       UNIPRINT_BN         Opzioni istallabili       Posizione:       Opzioni stampante         Opzioni svoro       URI della periferica:       smb://157.27.6.33/UNIPRINT_BN         Livelli inchiostro/toner       Produttore e modello:       Kyocera TASKalfa 6002i (KPDL)         Stato della stampante:       Inattiva         Controlli e manutenzione       Stampa di prova |                                                                                                    |                                                          | Proprietà stamp                             | ante - «UNIPRINT_BN» su localhost |                  |                  | × |  |  |  |
|----------------------------------------------------------------------------------------------------|----------------------------------------------------------------------------------------------------|----------------------------------------------------------|---------------------------------------------|-----------------------------------|------------------|------------------|---|--|--|--|
| Opzioni lavoro       URI della periferica:       smb://157.27.6.33/UNIPRINT_BN       Cambia         Produttore e modello:       Kyocera TASKalfa 6002i (KPDL)       Cambia         Stato della stampante:       Inattiva         Stato della stampante:       Stampa di prova         Stampa di prova       Stampa automatica di prova                                                                                                    | Impostazioni<br>Regole<br>Controllo accessi<br>Opzioni installabili<br>Opzioni stampante<br>Opzioni lavoro<br>Livelli inchiostro/toner | Impostazioni Descrizione: UNIPRINT_BN Posizione:         |                                             |                                   |                  |                  |   |  |  |  |
| Stato della stampante:       Inattiva         Controlli e manutenzione       Stampa di prova         Stampa di prova       Stampa automatica di prova                                                                                                    |                                                                                                    | URI della periferica:<br>Produttore e modello:           | smb://157.27.6.33/UI<br>Kyocera TASKalfa 60 |                                   | Cambia<br>Cambia |                  |   |  |  |  |
| Stampa di prova                                                                                                    |                                                                                                    | Stato della stampante: Inattiva Controlli e manutenzione |                                             |                                   |                  |                  |   |  |  |  |
|                                                                                                    |                                                                                                    | Stampa d                                                 | prova                                       | Stampa automatica di prova        | Pulisci t        | estine di stampa | 3 |  |  |  |

## Enter the new password. Once entered, click the $\boldsymbol{Apply}$ button.

|                                                                                                    | ×                                                                                                  |                                                                                                    |         |
|----------------------------------------------------------------------------------------------------|----------------------------------------------------------------------------------------------------|----------------------------------------------------------------------------------------------------|---------|
| Selezionare la periferica                                                                                                    |                                                                                                    |                                                                                                    |         |
| Dispositivi<br>Current device (Attuale)<br>LPT #1<br>Porta seriale #1<br>Serial Port #5<br>Inserire l'URI<br>> Stampante di rete | Stampan<br>smb://<br>smb://[v<br>Autentica<br>Noti<br>O Imp<br>Passw<br>Nome<br>Verific<br>Stampan | Ate SMB          157.27.6.33/UNIPRINT_BN         iworkgroup/]server[:porta]/stampante         azione         cifica all'utente se è richiesta l'autenticazione         posta ora i dettagli di autenticazione         word:         e utente:         ATENEO\cred. gia         ca         ssione         hte Windows via SAMBA | Esplora |
|                                                                                                    |                                                                                                    |                                                                                                    | Applica |

Repeat the procedure for the UNIPRINT COLORE printer.